# **TEC0850 MAX10 Firmware**

### Table of contents

- Table of contents
- CPLD Access
- Available CPLD Firmware
- Available CFLD Finnware
   General instructions

   MAX 10 Firmware Update General Requirements
   MAX 10 Firmware Update General Procedure

## **CPLD** Access

(i) Remove TEC0850 from Backplane

- Set DIP S1:1 to OFF
- Connect 12V Power source

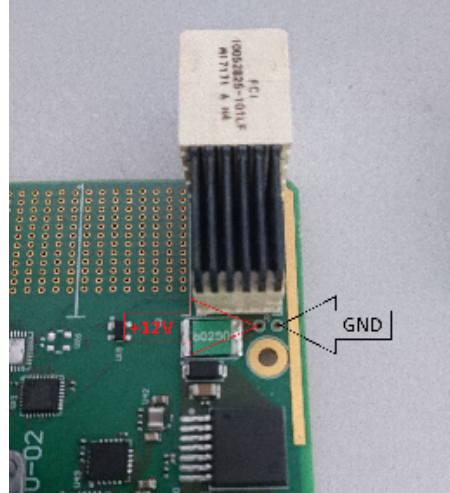

Connect Arrow USB Programmer

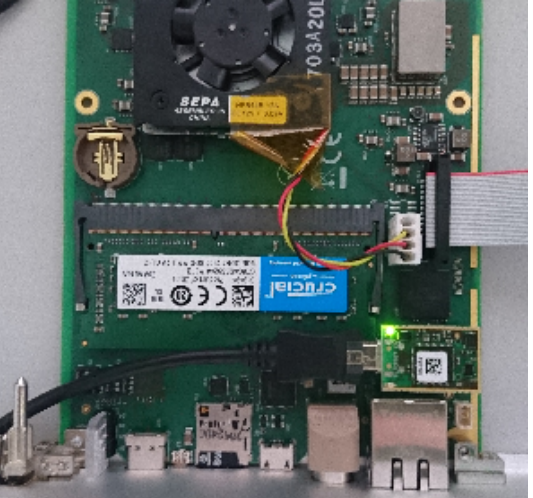

#### Available CPLD Firmware

Firmware description

 TEC0850 MAX10 - SMB Firmware

#### General instructions

#### MAX 10 Firmware Update - General Requirements

- Quartus Prime software, available for free (lite version) on https://www.intel.de/
- Arrow USB Programmer Driver
   Quartus compatible, ITAC program
- Quartus compatible JTAG programmer, for example:
  - TEI0004 Arrow USB Programmer2 or carrier board with FTDI for JTAG
     Other JTAG Programmer compatible with Quartus Programmer
- JTAG must be connected to FPGA JTAG
- Correct Firmware (\*.pof file) from Download area

#### MAX 10 Firmware Update - General Procedure

#### Important:

- Connect only one JTAG device to host PC.
- Close all other JTAG programs.

#### Procedure:

- 1. Enable FPGA JTAG access (see JTAG section on Firmware description)
- 2. Connect JTAG
- 3. Power on system
- 4. Open Quartus Prime
- 5. Open Quartus Programmer from top menu: Tools Programmer
- 6. Select from Programmer top menu: Edit Hardware Setup
- 7. Select via the drop down menu: Arrow-USB-Blaster [USB0] (Installation of Arrow USB Programmer needed) and close the window
- 8. Click Add File ...
- 9. Select correct Firmware from Download area and press Open
- 10. Click Start to program the device

| Programmer - [Chain1.cdf]*                                    |                                                                     |             |          |          |                       |        |                 |                        |                 |       |              |          |          | × |  |
|---------------------------------------------------------------|---------------------------------------------------------------------|-------------|----------|----------|-----------------------|--------|-----------------|------------------------|-----------------|-------|--------------|----------|----------|---|--|
| Eile Edit View Processing Tools Window Help Search Intel FPGA |                                                                     |             |          |          |                       |        |                 |                        |                 |       |              |          |          |   |  |
| Arrow-USB-Blaster [USB0]                                      |                                                                     |             |          |          |                       |        |                 | Mode: JTAG   Progress: |                 |       |              |          |          |   |  |
| Enable real-time                                              | Enable real-time ISP to allow background programming when available |             |          |          |                       |        |                 |                        |                 |       |              |          |          |   |  |
| ▶ <sup>™</sup> Start                                          | File                                                                | Device      | Checksum | Usercode | Program/<br>Configure | Verify | Blank-<br>Check | Examine                | Security<br>Bit | Erase | ISP<br>CLAMP | IPS File | EKP File |   |  |
| Stop                                                          | S:/firmware.pof<br>CFM0                                             | 10M085AU169 | 01DE4027 | 005BEA2C | ✓<br>✓                |        |                 |                        |                 |       |              |          |          |   |  |
| Auto Detect                                                   | UFM                                                                 |             |          |          | ✓                     |        |                 |                        |                 |       |              |          |          |   |  |
| Add File                                                      |                                                                     |             |          |          |                       |        |                 |                        |                 |       |              |          |          |   |  |
| Change File                                                   |                                                                     |             |          |          |                       |        |                 |                        |                 |       |              |          |          |   |  |
| Save File                                                     |                                                                     |             |          |          |                       |        |                 |                        |                 |       |              |          |          |   |  |
| Add Device                                                    |                                                                     |             |          |          |                       |        |                 |                        |                 |       |              |          |          |   |  |
| La Down                                                       |                                                                     |             |          |          |                       |        |                 |                        |                 |       |              |          |          |   |  |
|                                                               | TDO                                                                 | NU169       |          |          |                       |        |                 |                        |                 |       |              |          |          |   |  |
|                                                               |                                                                     |             |          |          |                       |        |                 |                        |                 |       |              |          |          |   |  |
|                                                               |                                                                     |             |          |          |                       |        |                 |                        |                 |       |              |          |          |   |  |
|                                                               |                                                                     |             |          |          |                       |        |                 |                        |                 |       |              |          |          |   |  |
| L                                                             | J [                                                                 |             |          |          |                       |        |                 |                        |                 |       |              |          |          |   |  |

More information are available on the Firmware description.